## การใช้งานของ User

| 1. ໃ | ส่ Us | er ID | และ | Password | เข้ามาใน | สถานะของ | User |
|------|-------|-------|-----|----------|----------|----------|------|
|------|-------|-------|-----|----------|----------|----------|------|

| A REAL PROPERTY OF THE PROPERTY OF THE PROPERT | reside/residences | Anti Carl |
|----------------------------------------------------------------------------------------------------|-------------------|-----------|
|                                                                                                    | Login             |           |
| Username                                                                                                    |                   |           |
| Password                                                                                                    |                   |           |
|                                                                                                    | Log in            |           |

เมื่อล็อกอินรหัสผ่านเข้ามาในสถานะของ USER PANEL จะขึ้นเมนูให้เลือกตามรูปที่ 1

|                                                    | ≡                       |                                    |                              |                       |                            |  |
|----------------------------------------------------|-------------------------|------------------------------------|------------------------------|-----------------------|----------------------------|--|
|                                                    | หน้าหลัก                |                                    |                              |                       |                            |  |
| USER PANEL                                         | เมนูจัดการข้อมูลการเข้า | ร่วมการแข่งขัน                     |                              |                       |                            |  |
| 希 หน้าหลัก                                         |                         |                                    |                              |                       |                            |  |
| 📄 ระบบแสดงความจำนงเข้าร่วมการ<br>แข่งขัน (F1)      | <b>F4</b>               | 50                                 | <b>F</b> 2                   |                       | <b>F4</b> -                |  |
| 📄 แบบบัญชีรายชื่อเจ้าหน้าที่ทีม<br>และนักกีฬา (F2) | ⊢⊥<br>ระบบแสดง          | <b>⊢∠</b><br>แบบบัญชีราย           | C ]<br>ປຽຍພາບບາ              | <b>⊢4</b><br>แบบสมัคร | <b>F4a</b><br>แบบสมัคร     |  |
| 📄 แบบแผงรูปเจ้าหน้าที่ทีมและ<br>นักกีฬา (F3)       | ความจำนง<br>เข้าร่วมการ | ชื่อเจ้าหน้าที่<br><i>ที</i> ่มและ | เจ้าหน้าที่ทีม<br>และนักกีฬา | รายบุคคล<br>นักกีฬา   | รายบุคคลเจ้า<br>หน้าที่ทีม |  |
| 📄 แบบสมัครรายบุคคลนักกีฬา (F4)                     | แข่งขัน                 | นักกีฬา                            |                              |                       |                            |  |
| 📄 แบบสมัครรายบุคคลเจ้าหน้าที่ทีม<br>(F4a)          |                         |                                    |                              |                       |                            |  |
| 🖹 ยืนยันข้อมูลการเข้าร่วม                          | รายงานผลการแข่งขัน      |                                    |                              | เหรียญรางวัล          |                            |  |
| 📥 ดาว์นโหลดระเบียบ                                 |                         |                                    |                              |                       |                            |  |

รูปที่ 1 หน้าหลัก

3. ระบบแสดงความจำนงเข้าร่วมรายการแข่งขัน F1

เมื่อเข้ามาใน ระบบแสดงความจำนงเข้าร่วมรายการแข่งขัน F1 ก็จะเป็นหน้ารายงานว่า โรงเรียน นั้นๆส่งแบบความจำนงเข้าร่วมรายการอะไรมาบางแล้ว หากต้องการเพิ่มความจำนงก็จะต้องกดที่ แบบฟอร์มสมัครนักกีฬา หากต้องการดู Report ก็ต้องกดในรุ่นอายุได้เลย ระบบจะทำการรายงานตามรุ่น อายุ หากกดยืนยันข้อมูลแล้วจะไม่สามารถเข้าไปแก้ไขด้วยตนเองได้ ตามรูปที่ 3.1

|            | ชื่อโรงเรียนกีฬา โรงเ | รียนก็พำจังหวัดขอนแก่น |                              |                   |
|------------|-----------------------|------------------------|------------------------------|-------------------|
| Show 10 🔻  | entries               |                        |                              | Search:           |
| รหัสนักกีฬ | ้ำ ชื่อนักกีฬา        | สถานะ                  | ยืนยัน                       |                   |
| 01-01      | กีฬากรีฑา             | เลือกประเภทกีฬาแล้ว    | ยืนยันแล้ว / Confirmed       | 14 ปี 16 ปี 18 ปี |
| 01-02      | กีฬายกน้ำหนัก         | เลือกประเภทกีฬาแล้ว    | ใม่พบข้อมูล / Data not found | 14 ปี 16 ปี 18 ปี |
| 01-03      | กีฬายิมนาสติกศิลป์    |                        | ใม่พบข้อมูด / Data not found | 14 원 16 원 18 원    |
| 02-01      | ก็พำกอล์ฟ             |                        | ย็นยันแล้ว / Confirmed       | 14 원 16 원 18 원    |
| 02-02      | ก็พำจักรยาน           |                        | ใม่พบข้อมูล / Data not found | 14 원 16 원 18 원    |
| 02-03      | ก็พำเทนนิส            |                        | ยืนยันข้อมูล (Confirm)       | 14 ปี 16 ปี 18 ปี |
| 02-05      | ก็พำพันดาบ            |                        | ไม่พบข้อมูล / Data not found | 14 ปี 16 ปี 18 ปี |
| 02-06      | กีฬายิงธน             |                        | ใม่พบข้อมูล / Data not found | 14 ปี 16 ปี 18 ปี |
| 02-07      | กีฬายิงปืน            |                        | ใม่พบข้อมูล / Data not found | 14 ปี 16 ปี 18 ปี |
| 03-01      | กีฬาคาราเต่โด         |                        | ใม่พบข้อมูล / Data not found | 14 ปี 16 ปี 18 ปี |

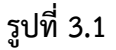

3.2 หากกดแบบสมัครนักกีฬาเข้ามาเพื่อกรอกการสมัครนักกีฬา ก็จะขึ้นรูปภาพตามชนิดกีฬาให้ เลือกว่าต้องการลงสมัครกีฬาชนิดไหน ตามรูปที่ 3.2 และเมื่อกดเข้าไปก็จะเข้าสู่การกรอกรายละเอียดตาม รูปที่ 3.3

| าพ้ากรัขา                       | ก็ฟ้ายกนำหนัก               | ก็พ้ายืมนาสดีกศิลป           | ก็พ้าจักรยาน                 |
|---------------------------------|-----------------------------|------------------------------|------------------------------|
| 1                               | 1997 B                      |                              |                              |
| องทะเบียนจำนวนรู้เข้าจ่วม F1    | ลงทะเบียนจำนวนผู้เป่ารวม F1 | ลงทะเบียนจำนวนผู้เข้ารวม F1  | ລະກະເນີຍແຈ້ານວນຜູ້ເຮົາຮວມ F1 |
| ์พ้าเทนนิส                      | กีฬาพื้นดาบ                 | ก็ฟ้ายังธนู                  | กีฬายังปืน                   |
| 2P                              |                             | 4                            |                              |
| ລວກະເມື່ອນຈຳນວນຢູ່ເຫຼົ່າຮ່ວມ F1 | 🛹 🅰                         | ลงทะเบียนจำนวนผู้เข้าร่วม F1 | องทะเบียนจำนวนผู้เข้ารวม F1  |

รูปที่ 3.2

คู่มือการใช้งานของระบบการแข่งขันกีฬาโรงเรียนกีฬาแห่งประเทศไทย ครั้งที่ 22 "ขอนแก่นเกมส์"

3.3 ระบบแสดงความจำนงเข้าร่วมรายการแข่งขัน F1 เป็นเมนูที่จะให้ User กรอกข้อมูลการส่ง ตัวนักกีฬาที่จะเข้าร่วมการแข่งขันของแต่ละชนิดกีฬา ตามอายุ ส่งชนิดไหน ประเภทไหน ส่งกี่คน หรือไม่ ส่งเลย โดยการส่งแบบเข้าร่วมการแข่งขันจะสมัครตามโรงเรียนที่ล็อกอินเข้ามาเท่านั้น ตามรูปที่ 3.3

|                                                    | =                                                                                                    |                 |                                   |                                  |                                 |                                                 |                                      | admin_cbss, โรงเรียา | เก็ฟ้าจังหวัดชล       |
|----------------------------------------------------|----------------------------------------------------------------------------------------------------|-----------------|-----------------------------------|----------------------------------|---------------------------------|-------------------------------------------------|--------------------------------------|----------------------|-----------------------|
|                                                    |                                                                                                    |                 | U.                                | บบแสดงค                          | วามจ่านงเ                       | ข้าแข่งขันกีฬา (F                               | -1)                                  | Å                    |                       |
| USER PANEL                                         |                                                                                                    | การ             | รแขงขนกท                          | การงเรยนกิฬาเ<br>วรรับซี่ 30 อระ | เหงประเทศไทย<br>วอวดม ถึง 8 สิง | ข ครงท 22 "ขอนแกนเกมส<br>พวคม 2562 ณ วันหวัด พร | 1° ประจาป 2562<br>คนเด่น             |                      | 2                     |
| 希 หน้าหลัก                                         | Constant of the second second se |                 | 1011                              | 7 10 70 11 10 11 11              | 12 IMA 610 0 610                | NTHN 2002 M NUNTH DE                            | 114567114                            | preside to de se     | and the skill start ( |
| ระบบแสดงความจำนงเข้าร่วมการ<br>เช่งขัน (F1)        | ขื่อโ                                                                                                    | รงเรียนกีฬา *   | โรงเรียน                          | ก็พำจังหวัดชลบุรี                |                                 |                                                 |                                      |                      |                       |
| 📄 แบบบัญชีรายชื่อเจ้าหน้าที่ทีม<br>และนักกีฬา (F2) |                                                                                                    | รหัส *          | 01-01                             |                                  | กีฬา *                          | กีฬากรีฑา                                       |                                      |                      |                       |
| 📄 แบบแผงรูปเจ้าหน้าที่ทีมและ<br>นักกีฬา (F3)       |                                                                                                    | รุ่นอายุไม่เกิน |                                   | ©16 ปี                           | ©18 ปี                          |                                                 |                                      | <u> เคกีฟา</u>       |                       |
| 📄 แบบสมัครรายบุคคลนักกีฬา (F4)                     | ประเภท (ชาย)                                                                                                    | จำนวนที่กำเ     | หนด (คน) จำนวนที่ส่งเข้าร่วม (คน) |                                  | ประเภท (หญิง)                   | จำนวนที่กำหนด (คน)                              | จำนวนที่กำหนด (คน) จำนวนที่ส่งเข้าร่ |                      |                       |
| 📄 แบบสมัครรายบคคลเจ้าหน้าที่ทีม                    | วิ่ง 100 เมตร                                                                                                    | 1-2             |                                   | 1                                | Ŧ                               | วิ่ง 100 เมตร                                   | 1-2                                  | 2                    | Ŧ                     |
| (F4a)                                              | วิ่ง 200 เมตร                                                                                                    | 1-2             |                                   | ไม่เข้าร่วม                      | ٣                               | วิ่ง 200 เมตร                                   | 1-2                                  | ไม่เข้าร่วม          | Ŧ                     |
| รายงานสรุปเหรียญรางวัลโดยชนิด<br>กีฬา              | วิ่ง 400 เมตร                                                                                                    | 1-2             |                                   | ใม่เ <mark>ข้าร่ว</mark> ม       | •                               | วิ่ง 400 เมตร                                   | 1-2                                  | ไม่เข้าร่วม          | •                     |
|                                                    | วิ่ง 800 เมตร                                                                                                    | 1-2             |                                   | ไม่เข้าร่วม                      | ٣                               | ວິ່ง 800 ເມລະ                                   | 1-2                                  | ไม่เข้าร่วม          | *                     |
| 🚣 ดาวันโหลดระเบียบ                                 | วิ่งข้ามรั้ว 110 เมตร ชาย                                                                                                    | 1-2             |                                   | ไม่เข้าร่วม                      | ٠                               | วิ่งข้ามรั้ว 100 เมตร หญิง                      | 1-2                                  | ใม่เข้าร่วม          | Ŧ                     |

รูปที่ 3.3 ระบบแสดงความจำนงเข้าร่วมรายการแข่งขัน F1

 4. เมนู แบบบัญชีรายชื่อเจ้าหน้าที่ทีมและนักกีฬา F2 เป็นเมนูแสดงชื่อของนักกีฬา และ เจ้าหน้าที่ทีม ที่ ส่งรายชื่อเข้ามา เป็นการตรวจสอบรายชื่อ ตามชนิดกีฬา และ ประเภทกีฬา และสามารถแสดงข้อมูลตาม F4 ตามรูปที่ 3

| 爷 หน้าหลัก                                        | and the second difference of the second difference of the second differ |                       |                |             |             |                       |                   |                  | Man 2 a shu | สมสังสม |
|---------------------------------------------------|----------------------------------------------------------------------------------------------------|-----------------------|----------------|-------------|-------------|-----------------------|-------------------|------------------|-------------|---------|
| ระบบแสดงความจำนงเข้าร่วมการ<br>แข่งขัน (F1)       |                                                                                                    |                       |                |             |             |                       |                   |                  |             |         |
| แบบบัญชีรายชื่อเจ้าหน้าที่ทีม<br>เงละนักกีฬา (F2) | ชื่อโรง                                                                                                    | เเรียนกีฬ้า *         | โรงเรียนก็พ้า  | จังหวัดขอนแ | เก่น        |                       | v                 |                  |             |         |
| แบบแผงรูปเจ้าหน้าที่ทีมและ<br>นักกีฬา (F3)        | Ś                                                                                                    | รหัส *<br>มอายไม่เกิน | 01-01<br>18 ปี |             | กีฬา *      | กีฬากรีฑา<br><b>•</b> | Show (แสดงรายการ) |                  |             |         |
| 🖹 แบบสมัครรายบุคคลนักกีฬา (F4)                    |                                                                                                    |                       | 10 1           |             |             |                       |                   |                  |             |         |
| 📄 แบบสมัครรายบุคคลเจ้าหน้าที่ทีม                  | รายการแข่งขัน                                                                                                    |                       |                | ขึ่         | อ - สกุล    |                       | เลข               | เประจำตัวประชาชน | แก้ไข       | แสดง    |
| (F4a)                                             |                                                                                                    | 5                     | กาษาไทย        |             | ภาษ         | ษาอังกฤษ              |                   |                  |             |         |
| 📄 ยืนยันข้อมูลการเข้าร่วม                         | ວິ້າ ໑୦୦ ເນທະ                                                                                                    | นายนิตยา วิ           | ชัย            | Mr. NITT    | AYA WICHAI  |                       |                   | 53310304         | /           |         |
|                                                   |                                                                                                    | นายบวร บูล            | ย์ประมุข       | MR. BO      | RWORN BOONF | PRAMUK                |                   | 53310342         | /           |         |
| 📩 ดาวันโหลดระเบียบ                                | ວິ້ນ ໔໐໐ ເມທະ                                                                                                    | kim rung              |                | kim rung    | I           |                       |                   | 657489           | /           |         |
|                                                   | วิ่ง ๓,๐๐๐ เมตร                                                                                                    | นายบวร บูล            | ย์ประมุข       | MR. BO      | RWORN BOONF | PRAMUK                |                   | 53310342         | /           |         |
|                                                   | ວິ່ນ ໔,୦୦୦ ເມທະ                                                                                                    | นายนิตยา วิ           | ชัย            | Mr. NITT    | AYA WICHAI  |                       |                   | 53310304         |             |         |
|                                                   |                                                                                                    | นายบวร บูล            | ย์ประมุข       | MR. BO      | RWORN BOONF | PRAMUK                |                   | 53310342         | 2           |         |

## รูปที่ 4 แบบบัญชีรายชื่อเจ้าหน้าที่ทีมและนักกีฬา F2

5. เมนู แบบแสดงรูปเจ้าหน้าที่ทีมและนักกีฬา F3เป็นการแสดงรูปเจ้าหน้าที่ทีมและนักกีฬา ตามชนิดกีฬา และ รุ่นอายุ ที่กำหนด ตามรูปที่ 5.1 และ 5.2

|                                                   | ≡             |                                    |                                                             |                                         | admin_cbss, โรงเรียนก็ฟ้าจังหวัดช   |
|---------------------------------------------------|---------------|------------------------------------|-------------------------------------------------------------|-----------------------------------------|-------------------------------------|
|                                                   |               | แบบแผง<br>การแข่งขันกีฬาโรงเรียนส์ | มรูปเจ้าหน้าที่ทีมและนั<br>ถึฬาแห่งประเทศไทย ครั้งที่ 22 "ข | กกีฬา (F3)<br>อนแก่นเกมส์" ประจำปี 256: | 2                                   |
| <ul> <li>ช่อยหาคมแป</li> <li>สำนักหลัก</li> </ul> |               | ระหว่างวันที่ 30                   | ) กรกฎาคม ถึง 8 สิงหาคม 2562 เ                              | น จังหวัด ขอนแก่น                       | (results of the constants of the of |
| 📄 ระบบแสดงความจำนงเข้าร่วมการ<br>แข่งขัน (F1)     |               | โรงเรียน                           | โรงเรียนก็พำจังหวัดขลบุรี                                   | ¥                                       |                                     |
| แบบบัญชีรายชื่อเจ้าหน้าที่ทีม<br>และนักกีฬา (F2)  |               | ชนิดกีฬา                           | ก็พ้ากรีฑา                                                  | •                                       |                                     |
| 🗎 แบบแผงรูปเจ้าหน้าที่ทีมและ<br>จักถีฬา (F3)      |               | รุ่นอายุไม่เกิน                    | แสดงทั้งหมด (Al 🔻 เพศ                                       | แสดงทั้งหมด (Al 🔻                       |                                     |
| 🖹 แบบสมัครรายบุคคลนักกีฬา (F4)                    |               | l                                  | Print Report Show (แสดงข้อ                                  | ມູລ)                                    |                                     |
| 🖹 แบบสมัครรายบุคคลเจ้าหน้าที่ทีม<br>(F4a)         | เจ้าหน้าทีทีม |                                    |                                                             |                                         |                                     |
| รายงานสรุปเหรียญรางวัลโดยชนิด<br>กีฬา             |               |                                    |                                                             |                                         |                                     |

รูปที่ 5.1 เมนูและเจ้าหน้าที่ทีม

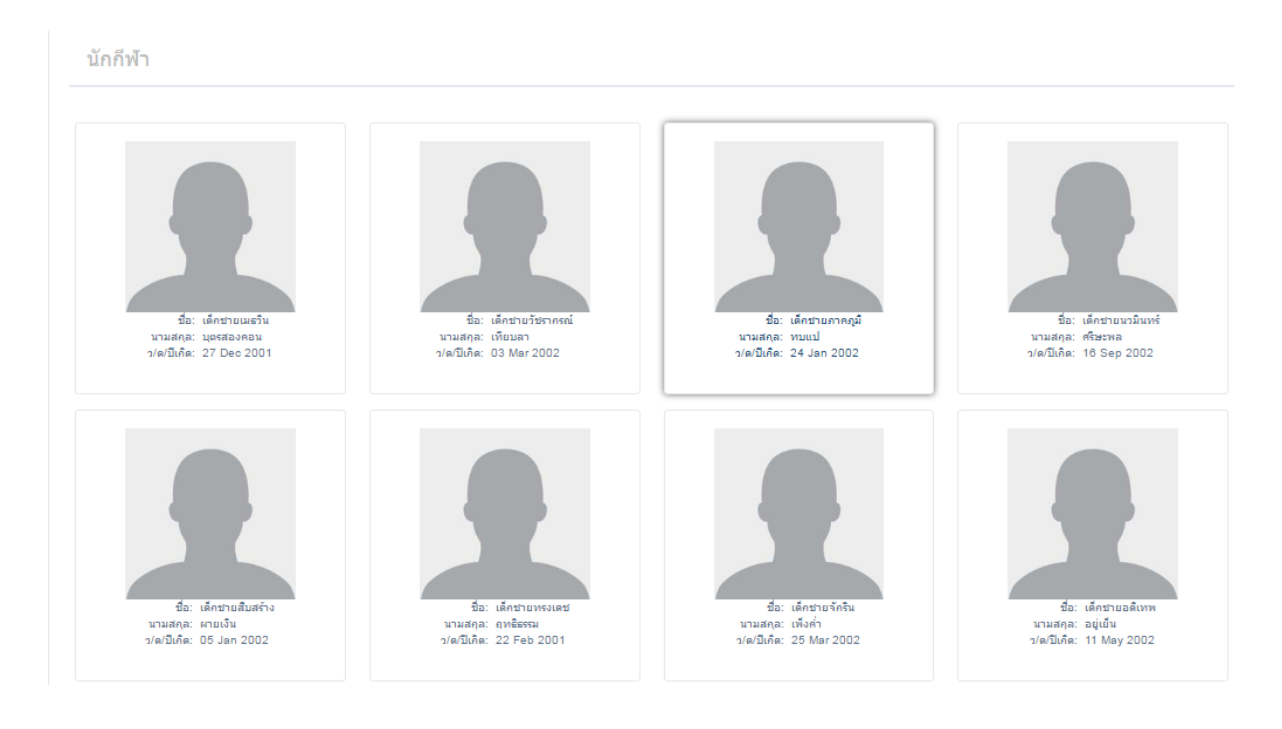

รูปที่ 5.2 นักกีฬา

 แบบสมัครรายบุคคลนักกีฬา F4 เมื่อเข้ามาที่เมนูนี้ก็จะขึ้นรายงานชื่อนักกีฬา อายุ เพศ สถานะ ตาม ชนิดกีฬาตามรูปที่ 6.1 หากต้องการสมัครนักกีฬาให้กดปุ่ม แบบฟอร์มสมัครนักกีฬา ก็จะขึ้นรูปตามชนิด กีฬาให้เลือกลงสมัครตามรูปที่ 6.2

|                   | ขื่อโรงเรียนกีฬา    | โรงเรียนกีฬาจังหวัด | จขอนแก่น |                 |                 |             |       |    |      |
|-------------------|---------------------|---------------------|----------|-----------------|-----------------|-------------|-------|----|------|
|                   | ชนิดกีฬา            | กีฬากรีฑา           |          |                 |                 | T           |       |    |      |
| ihow 10 • entries |                     |                     |          |                 |                 | Search:     |       |    |      |
| รหัสนักกีฬา       |                     | ชื่อนักกีฬา         | เพศ      | รุ่นอายุไม่เกิน | สถานะ           | ยืนยัน      |       |    |      |
| 1101-14-0101-001  | เด็กชายเมธวิน บุตร  | สองคอน              | ชาย      | 16 ปี           | เลือกกิฬาแล้ว   | ยืนยันแล้ว  | แก้ไข | F4 | บัตร |
| 1101-14-0101-002  | เด็กชายวัชรากรณ์ เ  | .ทียบลา             | ชาย      | 14 ปี           | ยังไม่เลือกกีฬา | ใม่พบข้อมูล | แก้ไข | F4 | บัตร |
| 1101-14-0101-003  | เด็กชายภาคภูมิ ทบ   | ավ                  | ชาย      | 14 ปี           | ยังไม่เลือกกีฬา | ไม่พบข้อมูล | แก้ไข | F4 | บัตร |
| 1101-14-0101-004  | เด็กชายนวมินทร์ ศ   | ร์ษะพล              | ชาย      | 14 ปี           | ยังไม่เลือกกีฬา | ໃນ່พบข้อมูล | แก้ไข | F4 | บัตร |
| 1101-14-0101-005  | เด็กชายสืบสร้าง ผา  | เยเงิน              | ชาย      | 14 ปี           | ยังไม่เลือกกีฬา | ไม่พบข้อมูล | แก้ไข | F4 | บัตร |
| 1101-14-0101-006  | เด็กชายทรงเดช ฤา    | าธิธรรม             | ชาย      | 14 ปี           | ยังไม่เลือกกีฬา | ໃນ່พบข้อมูล | แก้ไข | F4 | บัตร |
| 1101-14-0101-007  | เด็กชายจักริน เพ็งค | h                   | ชาย      | 14 ปี           | ยังไม่เลือกกีฬา | ไม่พบข้อมูล | แก้ไข | F4 | บัตร |
| 1101-14-0101-008  | เด็กชายอดิเทพ อยู่  | เอ็น                | ชาย      | 14 ปี           | ยังไม่เลือกกีฬา | ไม่พบข้อมูล | แก้ไข | F4 | บัตร |
| 1101-14-0101-009  | เด็กชายสันติณรงค์   | หงษ์ค่าเมือง        | ชาย      | 14 ปี           | ยังไม่เลือกกีฬา | ໃນ່พบข้อมูล | แก้ไข | F4 | บัตร |
|                   | นายอภิชาติ แก้วสห   | เรรณ์               | ชาย      | 181             | ยังไม่เลือกกีฬา | ไม่พบข้อมูล | แก้ไข | F4 | บัตร |

รูปที่ 6.1

6.2 แบบสมัครรายบุคคลนักกีฬา F4 เป็นเมนูที่ให้ User เข้ามากรอกรายละเอียดข้อมูลพื้นฐาน ของนักกีฬา และรูปภาพ ตามชนิดกีฬา ชนิดกีฬาจะกดเลือกตามรูปยูนิคอน เพื่อให้ง่ายต่อการหาชนิดกีฬา ตามรูปที่ 6

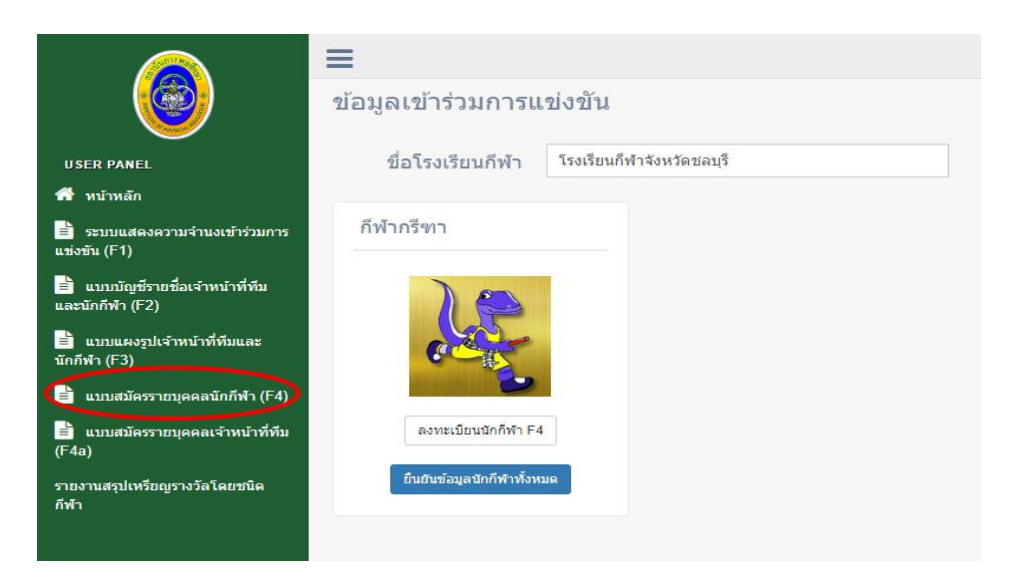

รูปที่ 6.2 สมัครรายบุคคลนักกีฬา F4

คู่มือการใช้งานของระบบการแข่งขันกีฬาโรงเรียนกีฬาแห่งประเทศไทย ครั้งที่ 22 "ขอนแก่นเกมส์"

7. เมนู แบบสมัครรายบุคคลเจ้าหน้าที่ทีมF4a เป็นเมนูที่ให้ User เข้ามากรอกรายละเอียดพื้นฐานของเข้า หน้าที่ทีม ตามรูปที่ 6

|                                                               | ≡                                                                                                    |                                                  |                                                                               |                  | user03 ~ |
|---------------------------------------------------------------|----------------------------------------------------------------------------------------------------|--------------------------------------------------|-------------------------------------------------------------------------------|------------------|----------|
|                                                               |                                                                                                    |                                                  |                                                                               | and should be an |          |
| USER PANEL                                                    |                                                                                                    | การแขงขนกพา เรงเรยนกพาแห<br>ระหว่างวันที่ เค๖ คร | งบระเทศ เทย ครงท ๒๐  นครสวรรคพลบดเก<br>ออาคม ถึง ๔ สิงหาคม ๒๕๖๐ ณ จังหวัด นคร | มสา บระจาบ ๒๕๖๐  |          |
| 🕋 หน้าหลัก                                                    | Constant of the second second s |                                                  |                                                                               |                  |          |
| 📄 ระบบแสดงความจำนงเข้าร่วมการ<br>แข่งขัน (F1)                 | ๑. ชื่อ (ภาษาไทย) *                                                                                                    |                                                  | นามสกุล (ภาษาไทย) *                                                           |                  |          |
| 📄 แบบบัญชีรายชื่อเจ้าหน้าที่ทีม<br>และนักกีฬา (F2)            | ชื่อ (ภาษาอังกฤษ) *                                                                                                    |                                                  | นามสกุล (ภาษาอังกฤษ) *                                                        |                  |          |
| 📄 แบบแผงรูปเจ้าหน้าที่ทีมและ<br>นักกีฬา (F3)                  | เลขประจำดัวประชาชน *                                                                                                    |                                                  | หมายเลขหนังสือเดินทาง<br>*                                                    |                  |          |
| 📄 แบบสมัครรายบุคคลนักกีฬา (F4)                                | สัญชาติ *                                                                                                    |                                                  | ศาสนา *                                                                       |                  |          |
| <ol> <li>แบบสมัครรายบุคคลเจ้าหน้าที่<br/>ทีม (F4a)</li> </ol> | เกิดวันที่ *                                                                                                    | 01/May/2017                                      | อายุ                                                                          | 1                | บี       |
| 📄 ยืนยันข้อมูลการเข้าร่วม                                     | กรุ๊ปเลือด                                                                                                    | - <b>v</b>                                       |                                                                               |                  |          |
| 🛓 คาว่มโหลดระเบียน                                            | ๒. โรงเรียนกีฬา                                                                                                    | โรงเรียนกีฬาจังหวัดขอนแก่น                       | สังกัด                                                                        | สถาบันการพลศึกษา |          |
|                                                               | ที่อยู่ปัจจุบัน                                                                                                    | 38/2                                             | หมู่ที่                                                                       | 4                |          |
|                                                               | ดำบล / แขวง                                                                                                    | โคกส์                                            | อำเภอ / เขด                                                                   | เมือง            |          |
|                                                               | จังหวัด                                                                                                    | ขอนแก่น                                          | รหัสไปรษณีย์                                                                  | 40000            |          |

## รูปที่ 7 แบบสมัครรายบุคคลเจ้าหน้าที่ทีมF4a

บันทึกข้อมูล (Save)

เมื่อกรอกเสร็จกดที่ปุ่ม

ก็จะเป็นการเสร็จสิ้นการกรอกแบบฟอร์ม F4a